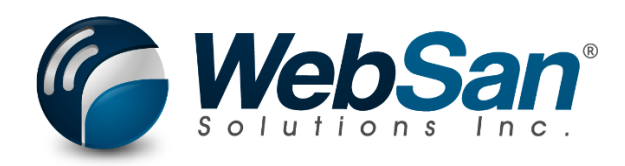

# User Guide

## **Revaluation & Elimination Manager**

Last updated: February 14, 2025

### TABLE OF CONTENTS

| Table | e of Contents | 2  |
|-------|---------------|----|
| 1.    | About         | .3 |
| 2.    | Basic Setup   | .4 |
| 3.    | Security      | .5 |
| 4.    | Registration  | 6  |
| 5.    | Eliminations  | 7  |
| 6.    | Revaluations  | 8  |

#### 1. **ABOUT**

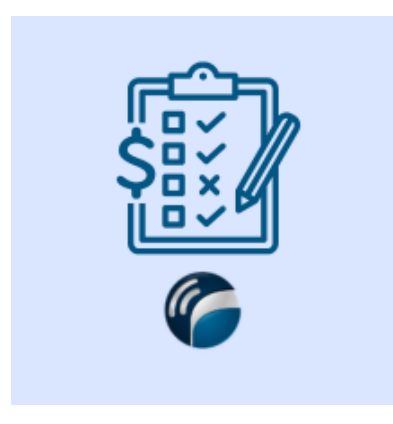

Simplify month-end revaluation using custom rates along with automated intercompany eliminations.

Automate month-end multi-company eliminations to expedite financial reporting. Complete revelation using custom fx rates for different accounts.

For more information, please go to <a href="https://www.websan.com/revaluation-elimination-manager">https://www.websan.com/revaluation-elimination-manager</a>

#### 2. BASIC SETUP

This section covers the basic system setup needed to use the GP to BC Migration Assistance app. These steps should be completed prior to using the app.

To configure the application using a guided step-by-step wizard:

- 1. Use the magnifying glass tool to go to the Assisted Setup window.
- 2. In the Assisted Setup window, go to the section "Get ready for business", and select the Revaluation & Elimination Manager Configuration Wizard.
- 3. Follow the instructions in the wizard. You will be ready to start using the application.

To manually configure the application, refer to the remaining topics of the Basic Setup section in this user guide.

#### **3. SECURITY**

The Revaluation & Elimination Manager app, along with the rest of WebSan Inc.'s Dynamics 365 apps, have a built-in AutoPermission security functionality. When a user with the proper credentials installs an App, the AutoPermission function automatically triggers and assigns or updates the user's permissions. No other action is needed from the user.

When a user without the proper credentials installs an App, the AutoPermission function allows the installation, but user permissions are not changed. In this case, a user with the proper security credentials can change the user's permissions later.

To change user permissions, search and go to the User list.

| Tell me what you want to do |                | 2 X |
|-----------------------------|----------------|-----|
| users                       |                |     |
| Go to Pages and Tasks       | Show all (21)  |     |
| > Users                     | Administration | Д   |

In the Users window, select Assign WebSan Permissions to assign all users the WebSan Permission Set.

| $\leftarrow$ | Users              |                 |                  |          |               |                  |              |                             |      |
|--------------|--------------------|-----------------|------------------|----------|---------------|------------------|--------------|-----------------------------|------|
|              | Users: All $\vee$  | ,               | New Manage       | Home     | Navigate      | More option      | s            |                             |      |
|              | ቆ Update users fro | m Microsoft 365 | 🔁 Effective Perm | nissions | 🌡 Invite exte | ernal accountant | 🖃 Send Email | 🖶 Assign WebSan Permissions |      |
|              | User Name ↑        |                 | Full Name        |          |               |                  | Status       | Authentication Em           | nail |
|              | ADMIN              | :               |                  |          |               |                  | Enabled      |                             |      |

#### 4. **REGISTRATION**

To register a WebSan Inc.'s application, in Business Central, search WebSan Client Information and select WebSan Client Information – Administration.

| Tell me what you want to do         |                                                 | 2 X   |
|-------------------------------------|-------------------------------------------------|-------|
| websan client information           |                                                 |       |
| Go to Pages and Tasks               |                                                 |       |
| > WebSan Client Information         | Administration                                  | Д     |
| In the WebSan Client Information wi | indow, enter your company's contact and billing |       |
| information. After your information | is complete, select Transmit Data.              |       |
| (                                   |                                                 | ] [ 2 |
| WebSan Client Info                  | ormation                                        |       |
| 🚰 Transmit Data                     |                                                 |       |
| General                             |                                                 |       |
| MS Client ID                        | On Hold                                         |       |
| Active                              |                                                 |       |
| Contact Information                 |                                                 |       |
| Company · · · · · · · *             | PostalCode / ZipCode \star                      |       |
| Name                                | Country · · · · · · · · *                       |       |
| Address · · · · · · · · · *         | Phone                                           |       |
| Address2 · · · · · · · ·            | Email                                           |       |
| City · · · · · · · · *              | Email CC                                        |       |
| Province / State · · · · · \star    | Billing is Same as Co 🐳 💽                       |       |

#### 5. **ELIMINATIONS**

To utilize the Eliminations portion of the application, accounts need to be set as "Elimination Eligible" in the source company wherein the transactions are entered. When an account is eligible, it will be considered for elimination when bringing it into the Consolidated company.

| Business Units |     |            |                |         |               |                |                 |                 |               |
|----------------|-----|------------|----------------|---------|---------------|----------------|-----------------|-----------------|---------------|
| Ø~ P           | New | Manage     | Exchange Rates | 🗚 Setup | 🕀 Consolidate | Actions $\lor$ | Related $\lor$  | Automate $\vee$ | Fewer options |
|                |     |            |                |         |               |                | ←∥→             |                 |               |
| Code 1         |     | Company Na | me             |         | Currency      | te             | Consolidation % |                 |               |
| CAD            | :   | CRONUS C   | anada, Inc.    |         |               |                |                 |                 | 100           |
| USD            |     | CRONUS U   | S Inc.         |         | USD           |                |                 |                 | 100           |

Within the Consolidation process (see Business Units > Consolidate in the above), the process will look at all entries that are elimination eligible and then determine if they balance out to remove them from the consolidation process. Note: Values mut balance to a null value (debits must equal credits) to qualify for elimination.

#### 6. **REVALUATIONS**

The Revaluation process has an added option for GL Revaluation add to it. Select GL

Revaluation button in the top menu bar to access the enhanced revaluation functionality.

| <i></i> | Currencies   |                   |                 |                     |           |                       |               |             |                        |                         |                          |                           |                                 |                             | ~                                | Saved                       | ] 🖬 🖌                            |
|---------|--------------|-------------------|-----------------|---------------------|-----------|-----------------------|---------------|-------------|------------------------|-------------------------|--------------------------|---------------------------|---------------------------------|-----------------------------|----------------------------------|-----------------------------|----------------------------------|
|         |              | - New 💀 Edit List | 📋 Delete        | 🖉 Edit 🛛 💿 V        | fiew Home | Exchange Rate S       | ervice Rep    | orts $\vee$ | Automate $\lor$        | Fewer option:           | 5                        |                           |                                 |                             |                                  | Ľ                           | ? ⊽ ≡                            |
|         | Suggest Acco | ounts 💱 Change    | Payment Tolerar | ice 🤀 Exch.         | Rates 🤧   | Adjust Exchange Ri    | ate  🕺 Exchan | ge Rate A   | Adjust. Register       | 😨 GL Revalu             | uation                   |                           |                                 |                             |                                  |                             | 52                               |
|         | Code †       | Description       | ISO Code        | ISO Numeric<br>Code | Symbol    | Exchange Rate<br>Date | Exchange Rate | EMU<br>Curr | Realized Gains<br>Acc. | Realized<br>Losses Acc. | Unrealized<br>Gains Acc. | Unrealized<br>Losses Acc. | Amount<br>Rounding<br>Precision | Amount<br>Decimal<br>Places | Invoice<br>Rounding<br>Precision | Invoice<br>Rounding<br>Type | Unit-Amou<br>Roundir<br>Precisic |
|         |              | Euro              | EUR             | 978                 | e         | 2/11/2025             | 0.299         |             | 72700                  | 72800                   | 72500                    | 72600                     | 0.01                            | 2:2                         | 0.01                             | Nearest                     | 0.00                             |
|         | MXN          | Mexican peso      | MXN             | 484                 | s         | 1/1/2022              | 0.166918      |             | 72700                  | 72800                   | 72500                    | 72600                     | 0.01                            | 2:2                         | 0.01                             | Nearest                     | 0.0(                             |
|         | USD          | US dollar         | USD             | 840                 | s         | 1/1/2022              | 1.502072      |             | 72700                  | 72800                   | 72500                    | 72600                     | 0.01                            | 2:2                         | 0.01                             | Nearest                     | 0.00                             |

This will open a new window wherein users can select or enter an Option. Saved options can be re-run on a repeated basis. These save time in setting up the revaluation process. For each option, users need to select accounts, currencies, & date ranges to run revaluation for, and tie that process to a specific rate and rate type.

| ~ | GL Revalu     | uation   |        |        |         |                |                    |                             |                    |              |                 | √ Sa            | aved 📑 | × <sup>4</sup> |
|---|---------------|----------|--------|--------|---------|----------------|--------------------|-----------------------------|--------------------|--------------|-----------------|-----------------|--------|----------------|
|   | D             | Manage   | Save - | Proces | is 🔯 Pr | view 🕚 History | Default Accounts A | utomate $\lor$ Fewer option | IS                 |              |                 |                 | Ŕ      | $\nabla$       |
|   |               |          |        |        |         |                |                    |                             |                    |              |                 |                 |        |                |
|   |               | Option 1 |        |        | Acc     | unt î          | Start Date 1       | Posting / End Date 1        | Last Revaluation 1 | Currencies † | Rate Type 1     | Exchange Rate † |        | Last Rate ↑    |
|   | $\rightarrow$ | 11110    |        | $\sim$ | : но    | ЛЕ             | 1/1/2022           | 2/11/2025                   | 2/9/2025           | EUR          | Monthly Average | 3.00            |        | 2.00           |
|   |               | 11120    |        |        | LT      |                | 2/11/2025          | 2/11/2025                   | 2/6/2025           | EUR          | Current         | 5.00            |        | 1.00           |
|   |               | 81200    |        |        | Ch.4    |                | 2/25/2025          | 2/28/2025                   | 2/24/2025          | FLID         | Spot            | 1.00            |        | 1.00           |
|   |               |          |        |        | 211/1   | ALL .          | 2/23/2023          | 2/20/2025                   | 2/24/2023          | LOK          | spor            | 1.00            |        | 1100           |